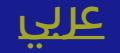

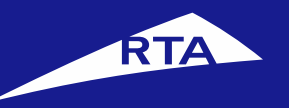

# **User Manual**

# April 2018

Copyright © 2018 Roads and Transport Authority, All Rights Reserved.

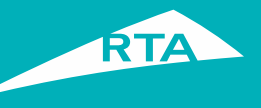

# **1-Overview**

This user guide shows you how to issue Clearance Certificate for your vehicle to confirm that you do not have any outstanding fines on the selected vehicle or restrictions (mortgage).

#### **Getting Started**

For the Clearance Certificate service, you will go through 2 main processes. The first process is logging into your account and going to the service. In the second process, you will go through a three-step procedure to issue the Clearance certificate.

#### **First Process – Logging into the Service**

Log into your account with your username and password, and go to the Licensing services. In "My Vehicles" section, click the **More Actions** button and select **Vehicles Clearance Certificate**.

## Second Process – Issuing Clearance Certificate

After accepting the Terms & Conditions, proceed to the service. The 1<sup>st</sup> step is to verify the vehicle details. The 2<sup>nd</sup> step is to select Delivery Method (E-Certificate, Delivery, Pickup). The 3<sup>rd</sup> step is to pay for the service and view the receipt with reference number.

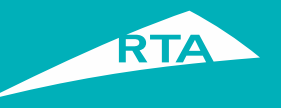

# **Requirements to Issue Clearance Certificate**

To Issue the Clearance Certificate, you must have the following:

- Pay all fines before proceeding with the service.
- The vehicle has no mortgage.

۲

Copyright © 2018 Roads and Transport Authority, All Rights Reserved.

-

Login

Visit www.rta.ae

Click the

above.

icon as shown

# Auto Renewal Subscription

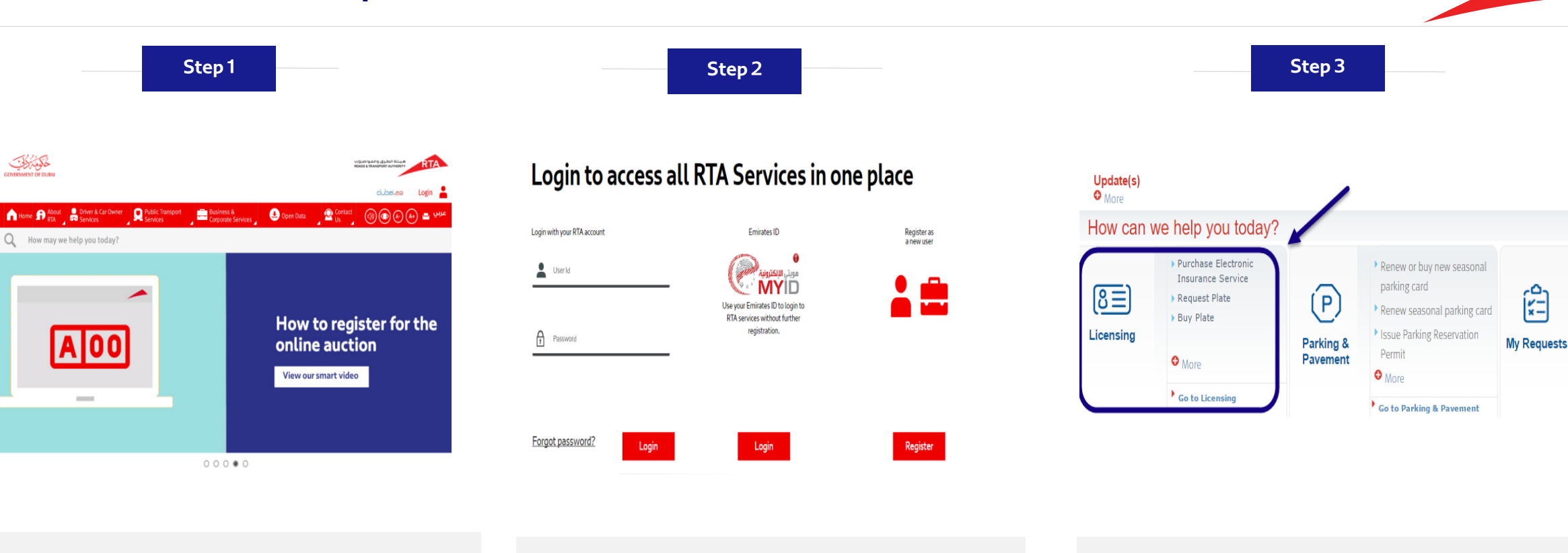

- Enter your username and password and click 'Login'.
- Click the Licensing Services icon from dashboard then Licensing.

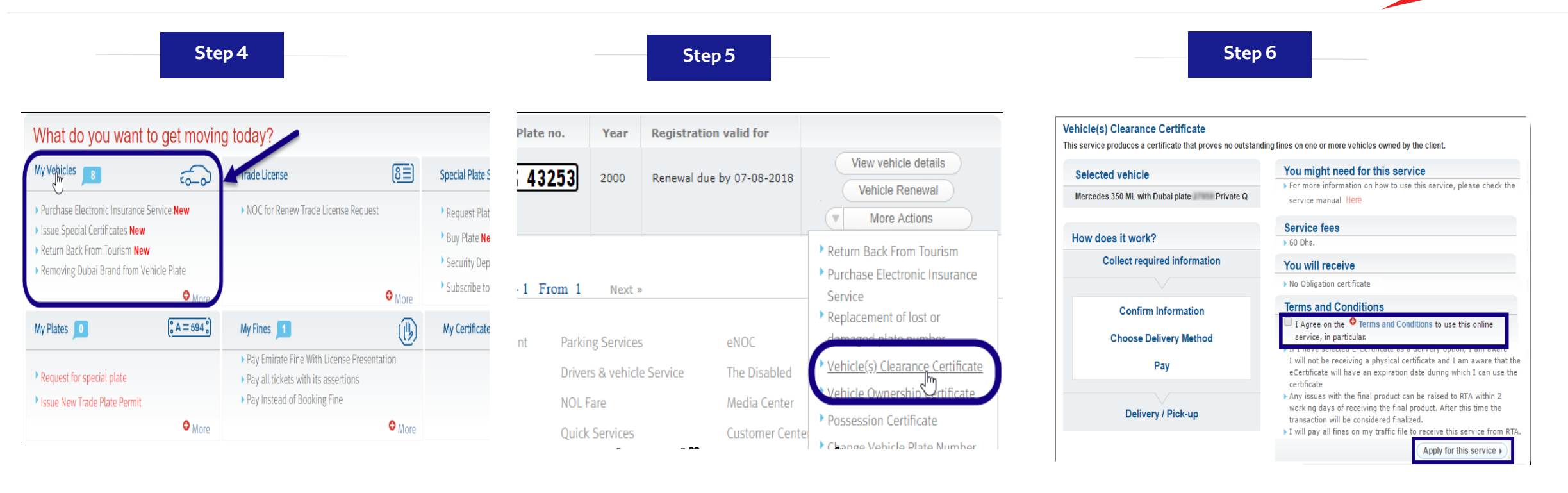

- Click "My Vehicles" section to open its list.
- Go to the required vehicle, and click the More Actions menu.
- Select Vehicle(s) Clearance Certificate link.
- In the main page, select the I agree on the Terms & Conditions to use this Online Service check box.
- Click the Apply for the Service button.

| Step 7                                                                                                    |                                                                                                    | Step 8                                                                                                    | Step 9                                                                                                    |                                                                                                    |
|----------------------------------------------------------------------------------------------------|----------------------------------------------------------------------------------------------------|----------------------------------------------------------------------------------------------------|----------------------------------------------------------------------------------------------------|----------------------------------------------------------------------------------------------------|
| 1 Confirm<br>2 Choose<br>3 Pay<br>3 Pay                                                                                                    |                                                                                                    | View and print E-Certificate and a copy will be sent to your email                                                                   | <ul> <li>Courier Delivery to my Doorstep. (20 Dhs per Package)</li> <li>Collection from one of RTA's Offices.</li> </ul>                                                                                                    | 4                                                                                                    |
| <ul> <li>View and print E-Certificate and a copy will be sent to your email</li> <li>Courier Delivery to my Doorstep. (20 Dhs per Package)</li> <li>Collection from one of RTA's Offices.</li> </ul>                                                                                                    | Our 2. Channe date for delivery                                                                                                    | <ul> <li>Courier Delivery to my Doorstep. (20 Dhs per Package)</li> <li>Collection from one of RTA's Offices.</li> </ul>             | Step 1 - Delivery via Courier  Delivery address:  * Contact name: * Address line 1:                                                                                                    | Step 2 - Choose date for delivery:           • Friday<br>04-05-2018         • Sunday<br>06-05-2018         • Monday<br>07-05-2018           • Tuesday         • Wednesday         • Thursday                                                                                                    |
| Step 1 - Delivery via Courier Delivery address: Contact name: Address line 1: Address line 2:                                                                                                    | Step 2 - Lhoose date for delivery:           • Friday<br>04-05-2018         • Monday<br>06-05-2018         • Monday<br>07-05-2018           • Tuesday<br>09-05-2018         • Wodnesday<br>00-05-2018         • Tursday<br>10-05-2018                                                                                                    | Step 1 - Customer Information                                                                                                    | *Address line 2:<br>Notes:<br>-ensure you provide a complete and correct address to avoid delivery delays<br>- We recommend you use a work address for a faster and reliable delivery<br>- Delivery to below areas will take a further 4-5 days due to remote location:                                        | 08-05-2018 09-05-2018 10-05-2018<br>• Friday Sunday Monday 11-05-2018<br>• Truesday 0-Wodnesday 0-Thursday 15-05-098<br>• Tousday 15-05-098                                                                                                    |
| Notes:<br>-ensure you provide a complete and correct address to avoid delivery delays<br>-We recommend you use a work address for a faster and reliable delivery<br>- Delivery to below areas will take a further 4-5 days due to remote location:<br>Blud Zayed, eaysthi, Ghanthoot, Al Gouelfat, Liwa, Madinat Zayed, Al Mirfaa,<br>* Emirate:                                                                                                    | Friday         Sunday         Monday           11-05-2018         13-05-2018         14-05-2018           Tuesday         15-05-2018         Thursday           15-05-2018         16-05-2018         Thursday           Privalay         16-05-2018         Monday           9         Friday         10           10         5-05-2018         10                                                                                                    | Contact Information:           * Mobile No.: +971         50 v         9558138           Phone No.: +971         4 v         5664732 | Bida Zayed, Gayathi, Ghanthoot, Al Gouelfat, Lwa, Madinat Za<br>Al Ruwais, Al Samha, Al Shahama, Al Shamkha, Al Shawamb<br>* Emirate:<br>* Area:<br>Make this my default shipping address.                                                                                                    | O Control         O Control         O Control <t< th=""></t<> |
| Area:     V     Make this my default shipping address.  Delivery Contact Information:     Mobile No.: +971 50 Y     So Y     So     So     So | Alaber 2000     Alaber 2000     Alaber 20 | * Email Address Support@isoft.ae<br>* Confirm Your Email Support@isoft.ae<br>PO. Box: 121085                                         | Delivery Contact Information:         3           * Mobile No.: +971         50 *         9558138           * Phone No.: +971         4 *         1111111           We require a land line number for courier purposes.         *           * Email Address         *           * Confirm Your Email         * | Please note: 'no courier deliveries or collections on public<br>holidays. Therefore, whencollection is chosen on public holiday,<br>delivery / collection shall be arranged the next day after holiday.                                                                                                    |
| Confirm Your Email PO. Box: 121085 (*) Implies required information.                                                                                                    | Save now & Resume later Confirm & Proceed to Payment                                                                                                    | (*) Implies required information. Save now & Resume later Confirm & Proceed to Payment                                               | PO. Box: 121085 (*) Implies required information.                                                                                                    | Save now & Resume later                                                                                                    |

- The system verifies that the vehicle has no unpaid fines or mortgage, then displays the Choose Delivery step. Select:
  - E-Certificate
  - Courier Delivery to your door
  - Collection from RTA Office

- If you select E-Certificate:
  - Fill **Contact Information** details.
  - Click the Confirm & Proceed to Payment button.
- If you select **Courier Delivery**:
  - Fill the Delivery Address details.
  - Select Emirates and Area.
  - Enter your Delivery Contact Information details.
  - Select Delivery Date.
  - Click the Confirm & Proceed to Payment button.

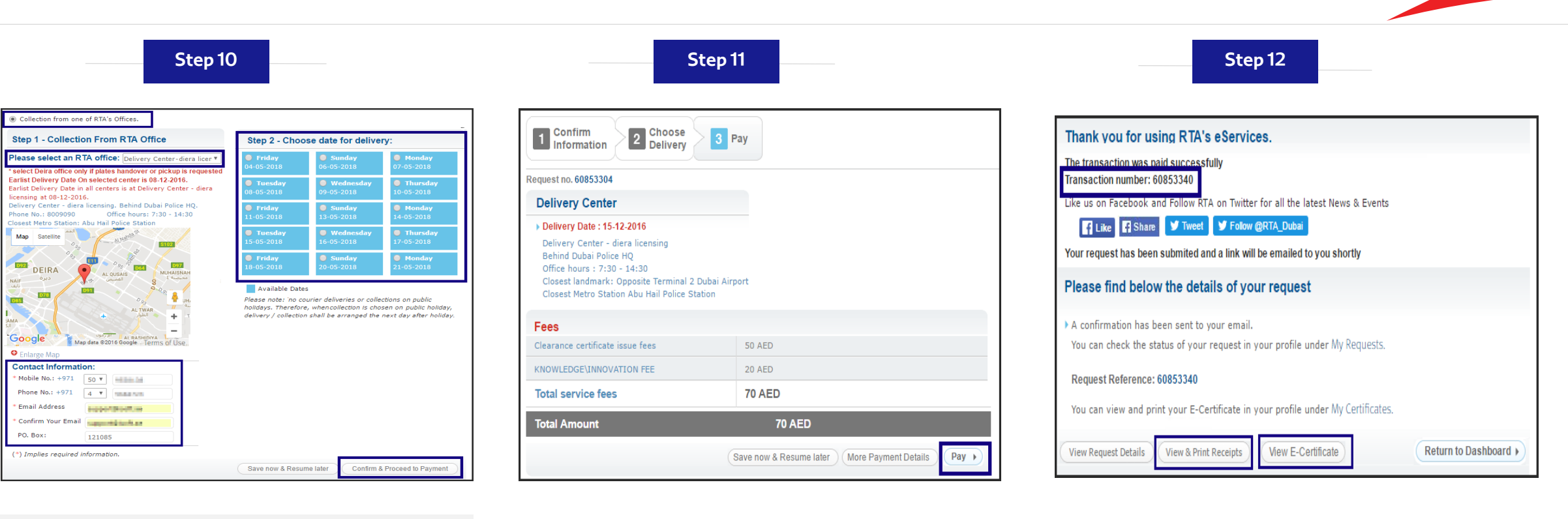

- If you select Collection from RTA office:
- Select RTA office.
- Enter 'Contact Information' details.
- Select Collection Date.
- Click the Confirm & Proceed to Payment button.
- In the Pay step, review the fees and click Pay.

*Note:* The fees vary according to selected Delivery Method. The above figure is for the Collection from RTA Center

The Payment process starts.

- When payment succeeds, a message displays that the transaction was sent successfully with a transaction number.
- Click the View & Print Receipts button to view the request details
- If you select the delivery to be *E*-*Certificate*, click the View E-Certificate button.

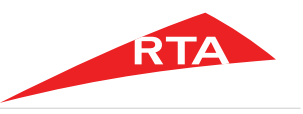

Step 13

| UILINIALIS UILINIALAS HOLDS A TRANSPORT AUTOORTY REAL                                                                                                    |                                                                                                    |  |  |  |  |
|----------------------------------------------------------------------------------------------------|----------------------------------------------------------------------------------------------------|--|--|--|--|
| GOVERNMENT OF DUBAI                                                                                                    |                                                                                                    |  |  |  |  |
| Clearance Certificate - ecertificate                                                                                                    | شهادة براءة ذمة - شهادة الكثرولية                                                                                                    |  |  |  |  |
| Certificate Reference Number : 60552583                                                                                                    | رقم مرجع الشهادة : 60552583                                                                                                    |  |  |  |  |
| Time : + 04:08:07                                                                                                    | الوقت : 04:08:07 م                                                                                                    |  |  |  |  |
| Hild Date : RABI' AWWAL /06/1438                                                                                                    | الشتريين الهجرين : 06/رسخ الأول /١٤٣٨                                                                                                    |  |  |  |  |
| Georgain Date 06/12/2016                                                                                                    | تموافق : 2016/12/06                                                                                                    |  |  |  |  |
| Traffic File No : 12345664                                                                                                    | ملف مرورى رقم : 12345664                                                                                                    |  |  |  |  |
| This Certificate expire on                                                                                                    | تاريخ انتهاه الشهادة                                                                                                    |  |  |  |  |
| Higri Date : RABI' THANI /06/1438                                                                                                    | التاريخ الهجرى : 1438/ربيغ الثاني /١٠                                                                                                    |  |  |  |  |
| Georgian Date : 05/01/2017                                                                                                    | الموافق : 2017/01/05                                                                                                    |  |  |  |  |
| This certificate is addressed to:                                                                                                    | هذه الشهادة موجهة ل:                                                                                                    |  |  |  |  |
| The Licensing Agency certificate that the vehicle below is the property of                                                                                                    | نشهد مؤسسة الترخيص بأن المركبة المدرجة اوصافها ادناه هي ملك                                                                                                    |  |  |  |  |
| Personal Data for testing purposes                                                                                                    | بيقات شخصية للإختبار فقطه ، ٥ / ١ / ٢ / ١                                                                                                    |  |  |  |  |
| Nationality : India                                                                                                    | الجنبية الهند                                                                                                    |  |  |  |  |
| Passport No : H9877270                                                                                                    | رام المواز : H98/7270                                                                                                    |  |  |  |  |
| The Licensing Department certifies That The below Vehicle With Plate                                                                                                    | تشهد مؤسسة الترخيص انة وبعد التدقيق تبين ان العركبة العبينة ادناه هى تحت ركم                                                                                          |  |  |  |  |
| R - Private - 28061                                                                                                    | R - 28061 - خصوصي                                                                                                    |  |  |  |  |
| Has no traffic fines until this date                                                                                                    | لألوجد خلبها قيود مسجلة هتى الأن                                                                                                    |  |  |  |  |
| Vehicle Details                                                                                                    | مواصفات العركية                                                                                                    |  |  |  |  |
| Make : DODGE Chassis No : 2C3CDXGJ0GH155361                                                                                                    |                                                                                                    |  |  |  |  |
| Submake CHARGER No.Doors : 4                                                                                                    | نوع المرغبة . دودع (لم الشاسي : 10000H100301                                                                                                    |  |  |  |  |
| Category SALOON No.Seat 5                                                                                                    | معمرين سوع المشريس معد جواب                                                                                                    |  |  |  |  |
| Colour Black Reg.Plate No R - Private - 28061                                                                                                    | الدين الدركية : الدين (أو التستعلي : R = 28061 - متعد همر                                                                                                    |  |  |  |  |
| Model : 2016 Reg.Date : 14/04/2016                                                                                                    | 2016/04/14 تاريخ التسميل 2016                                                                                                    |  |  |  |  |
| Country of Origin : Canada Reg.Exp.Date : 12/04/2017                                                                                                    | 2017/04/12 : الأسل الأربط الإنتماد 2017/04/12                                                                                                    |  |  |  |  |
| Engine Number : 6315510737                                                                                                    | 6315510737 diama di                                                                                                    |  |  |  |  |
| Hire Pruch.No                                                                                                    |                                                                                                    |  |  |  |  |
| Hire Pruch.Ref                                                                                                    | 0.9 mar.                                                                                                    |  |  |  |  |
| Insurance Co                                                                                                    | ر هم مرجع الرجن<br>11. مع الرجن                                                                                                    |  |  |  |  |
| Policy No 01/1040730                                                                                                    | مريح الرابي<br>مراجع الأربي : ( مراجع في بنت الدابين مساهدة عامة                                                                                                    |  |  |  |  |
| Remarks                                                                                                    | رقم وثبقة التأمين : 01/1040730                                                                                                    |  |  |  |  |
| Legal Disclaimer :                                                                                                    | بالعقلات ا                                                                                                    |  |  |  |  |
| Legal Disclaimer :                                                                                                    | 1. 1. 1. 1. 1. 1. 1. 1. 1. 1. 1. 1. 1. 1                                                                                                    |  |  |  |  |
| This certificate was issued upon the customers request and agency does not incur<br>any responsibility against the rights of others                                                            |                                                                                                    |  |  |  |  |
| The Licensing Agency ensure the accuracy of the details in the certificate until date                                                                                                    | الشدرت هذه الشهدة بدناء الفي علب محمود دون ان شعص المورسة اية مسوردية.<br>تجاد حقوق الغر                                                                              |  |  |  |  |
| of issuance listed above only and does<br>not assume and responsibility under this certifcate in the event of any change in                                                                    | تضمن مؤسسة الترخيص سلامة ودقة ببانك الشهادة حتى موحد اصدار الشهادة                                                                                                    |  |  |  |  |
| status of the traffic file after the issuance                                                                                                    | العلون العروري بعد اصدار الشهادة والتي سنتنهي صلاحيتها تلقاتها قبل ناريخ الانتهاء المبين اعلاه                                                                        |  |  |  |  |
| or the certificate which automatically be deemed invalid before its expiry date<br>mentioned above                                                                                             | Internet in the second second second second second second second                                                                                                    |  |  |  |  |
| This electronic certifcate must be validated by visiting the link                                                                                                    | هده سهده الشروبية ويجب الناط من منتخيبها ابن طريق زياره الرابط النالي                                                                                                 |  |  |  |  |
| http://www.rta.ae/ecertificate                                                                                                    | http://www.rta.ae/ecertificate                                                                                                    |  |  |  |  |
| and entering the certificate reference number in addition to the<br>taffic file number to confirm the validity of certificate.<br>The Agency does not assume any responsibility in the case of | وانعقل رقم مرجع الشهادة بالاضافة قرر رقم الطف الدروري للعصول على نأعد صلاحية<br>الشهادة ولا تتعمل المؤسسة أية مسؤولية في حال استعدام الشهادة من غير الناك من صلاحيتها |  |  |  |  |
| Note: This is system generated electonic certificate and therefore does not require                                                                                                    | ماتحطة إهذه الشهادة تم اصدارها الكثرونية وبالتلي لانتطلب توقيع او ختم مصدر                                                                                            |  |  |  |  |
| signatures a stamp the issuer                                                                                                    | ای کشط او تغییر بلغی هذه الشهادة                                                                                                    |  |  |  |  |
| Any correction will render this certificate null & void                                                                                                    |                                                                                                    |  |  |  |  |
| Tel. +971 4 284 4444 • Fax +971 4 206 5555 • P.O. Box 118899, Dubai • www.rta.                                                                                                    | هاتف3333871319+ • فاگس٥٥٥٥٦٦٤١٧٩ + • ص ب ١٩٨٩٩                                                                                                    |  |  |  |  |

• The E-Certificate displays.

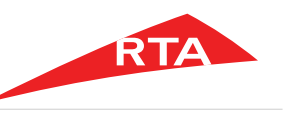

In certain cases, you will not be able to proceed with the service. Below are these cases:

• If you have **mortgage** for the selected vehicle.

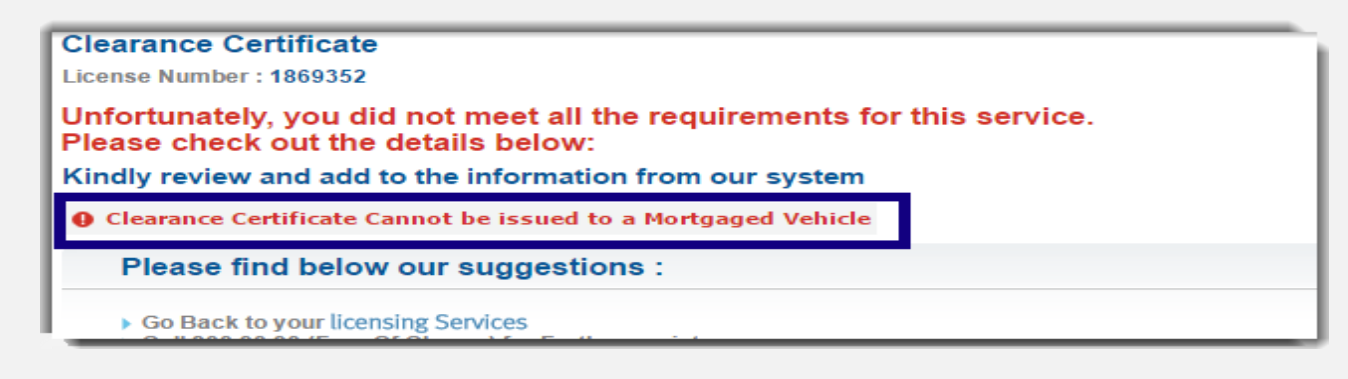

• If you have another transaction processing when you created the request.

| Clearance Certificate                                                                                         |
|----------------------------------------------------------------------------------------------------|
| License Number :                                                                                              |
| Unfortunately, you did not meet all the requirements for this service.<br>Please check out the details below: |
| Kindly review and add to the information from our system                                                      |
| • There is another transaction under process at RTA. Please contact RTA 800 90 90 for further information     |
|                                                                                                    |

End of user manual.

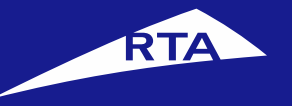

#### English

# إصدار شهادة براءة ذمة

# دليل المستخدم

# إبريل 2018

جميع الحقوق محفوظة لهيئة الطرق والمواصلات © 2018

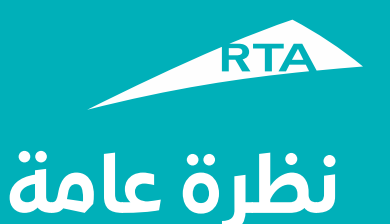

يمكنك من خلال هذه الخدمة إصدار شهادة براءة ذمة لمركبتك تفيد بعدم وجود أي مخالفات غير مسددة أو قيود (رهن مركبة) على المركبة المختارة.

# بدء الخدمة

لإصدار شهادة براءة ذمة، ستمر بمرحلتين رئيستين. المرحلة الأولى تشمل تسجيل الدخول إلى حسابك والذهاب إلى الخدمة. في المرحلة الثانية، ستتمكن من القيام بإجراء من ثلاث خطوات للحصول على الشهادة.

# المرحلة الأولى: تسجيل الدخول إلى الخدمق

سجل الدخول إلى حسابك باسم المستخدم وكلمة المرور. اذهب إلى قسم **خدمات الترخيص**. من قسم **مركباتي** اختر المركبة التي تريدها، ثم من زر **خدمات إضافية** اختر **شهادة براءة ذمة**.

## المرحلة الثانية – إصدار شهادة براءة ذمة

بعد الموافقة على الشروط والأحكام، يمكنك الاستمرار إلى الخدمة. في الخطوة 1 تأكد من بيانات المركبة المختارة. في الخطوة 2 اختر طريقة التسليم (الشهادة الإلكترونية، البريد السريع، الاستلام من مركز الهيئة). في الخطوة 3 اختر طريقة الدفع، وادفع رسوم الخدمة. يظهر الإيصال ورقم مرجع الطلب.

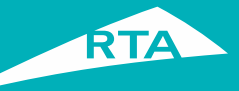

# ما هي المتطلبات لإصدار شهادة براءة ذمة؟

لتتمكن من القيام بالخدمة، لابد من:

- دفع جميع المخالفات قبل التقديم على الخدمة.
  - ألا تكون المركبة مرهونة.

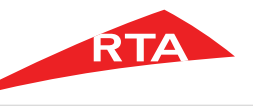

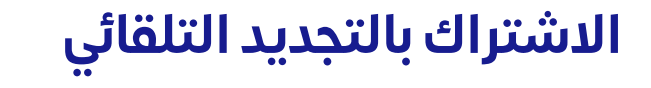

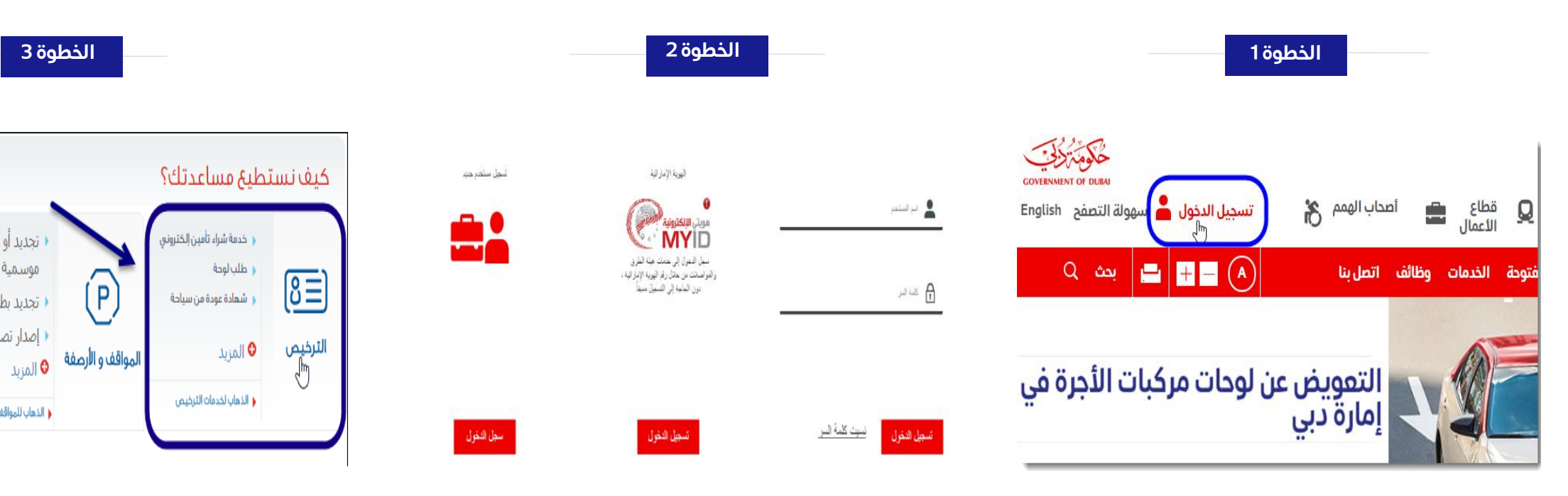

- هم بزيارة موقع الهيئة www.rta.ae
  - انقر على الزر تسجيل الدخول

- أدخل اسم المستخدم وكلمة المرور وانقر على تسجيل الدخول'.
- عند تسجيل الدخول سيتم إعادة توجيهك إلى لوحة التحكم الخاصة بحسابك.

• تجديد أو شراء بطاقة مواقف

التجديد بطاقة مواقف موسمية

إصدار تصريح حجز مواقف

الذهاب للمواقف و الأرصفة

4 \* \*

طلباتى

موسمية

أنقر أيقونة خدمات الترخيص.

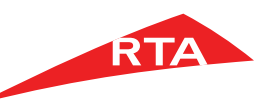

### شهادة براءة ذمة

#### الخطوة 4

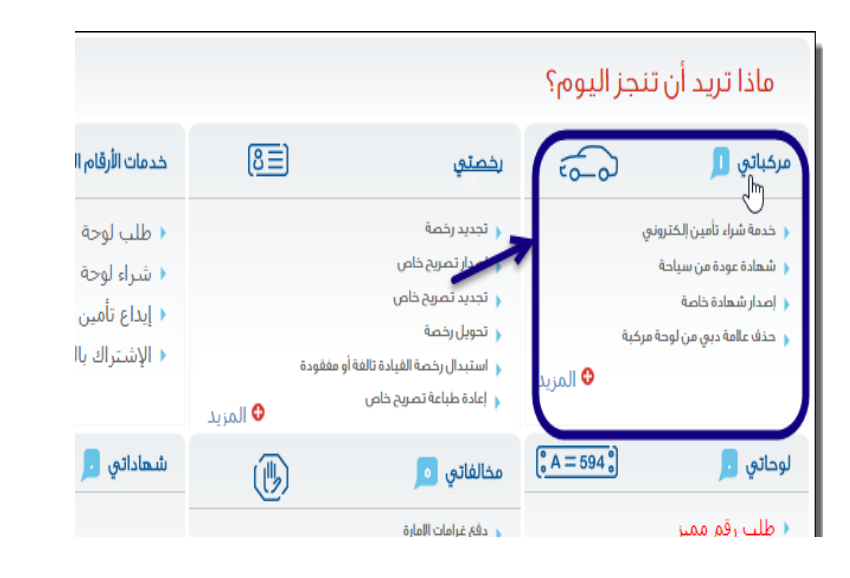

|                                                   | التسجيل صالح لا               | السنة | رقم اللوحة      |
|---------------------------------------------------|-------------------------------|-------|-----------------|
| عرض بيانات المركبة<br>تجديد مركبة<br>خدمات إضافية | تاريخ استحقاق التجديد ۲۰۱۸–۲۰ | ſ     | (F DUBAI 43253) |

|                          | خدمات إضافية                            |
|--------------------------|-----------------------------------------|
|                          | (شهادة عودة من سياحة                    |
|                          | (خدمة شراء تأمين إلكتروني               |
|                          | ∢رقم بدل فاقد/ تالف                     |
| المواقف وخدماتها         | ( <u>شهادة براءة ذمة</u><br>الم         |
| خدمات السائقون والمركبات | - <del>سهاده استخد سریبه</del> - مرکبان |
| تعرفة بطاقة نول          | اشهاده حيازه مركبه                      |

(تغيير رقم اللوحة

|                                                                                                    | ئىھادة براءة ذمة                                                |
|----------------------------------------------------------------------------------------------------|-----------------------------------------------------------------|
|                                                                                                    | منح هذه الخدمة صاحب الملف براءة ذمة على الملف المروري التابع له |
| ربما تحتاج هذه الخدمة                                                                                                    | المركبة المختارة                                                |
| المعرفة المزيد عن طريقة استخدام هذه الخدمة. يرجى الضغط هنا                                                                                                    | مرسيدس ام ال ٣٥٠ مسجلة على اللوحة 👘 خصوصي                       |
| رسوم الخدمة<br>« ۱۰ درمم:                                                                                                    | كيف تعمل                                                        |
| سوف تستلم                                                                                                    | اجمع المعلومات المطلوبة                                         |
| م شهادة براءة ذمة<br>المتسوط م القواعد                                                                                                    | تأكيد المعلومات                                                 |
| الشروط و القراعد لاستخدام هذه الخدمة الإكترونية.<br>□ أوافق علي ়় الشروط و القواعد لاستخدام هذه الخدمة الإكترونية.                                                                                               | اختيار طريقة التسليم                                            |
| في حال الني اخترت التوصيل عن طريق لتشهادة الإكثرونية قائي الار بمعرقتي بالني لن<br>أستلم الشهادة مطبوعة وإني أقر بأن الشهادة سوف تحتوي على تاريخ صالحية محددة ا<br>يمكن من خلاله الاستفادة من الشهادة             | ادفع                                                            |
| ﴿ أَبَّهُ الأطلاب علوا المنتج المنتري بحيب إرساله خلال يومين عمل من تاريخ استنام المعاملة .<br>بعد هذا الوقت ستعد المعاملة منتمية.<br>﴿ سوف أقوم بدفع جميع المخالفات المزورية للحصول على هذه الخدمة من ميئة الطرق | التسليم / التوصيل                                               |
| والمواصات.                                                                                                    |                                                                 |

الخطوة 6

- سوف يعرض النظام الخدمات المتاحة في شاشة "الترخيص"، أنقر على رابط "**مركباتى**".
- من قسم مركبات العميل، اختر المركبة التي
  - تريدها، ثم انقر قائمة خدمات إضافية.
    - انقر رابط شهادة براءة ذمة.

«السابق **ا ا د** التلى

الاستعلام ودفع المخالفات

بطاقات المواقف الموسمية

mParking

رقم الشاصى

JHMEKI₀٦٩YS

H

ú

: دبي

- فى الصفحة الرئيسية، حدد زر اختيار "أوافق على الشروط والأحكام لاستخدام هذه الخدمة الإلكترونية".
  - انقرزر قدّم على الخدمة.

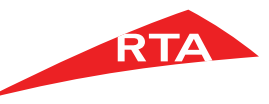

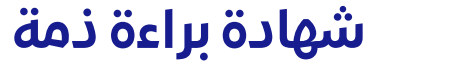

| 9 öğ                                                                                                    | الخطو                                                                                                    | خطوة 8                                              |                                                                                                    |                                                                                                    | الخطوة 7                                                                                                    |                                                                                                    |
|----------------------------------------------------------------------------------------------------|----------------------------------------------------------------------------------------------------|-----------------------------------------------------|----------------------------------------------------------------------------------------------------|----------------------------------------------------------------------------------------------------|----------------------------------------------------------------------------------------------------|----------------------------------------------------------------------------------------------------|
| خطوة ۲ – حدد تاريخ الإستلام،<br>• المعنف<br>• المعنفف<br>• المعنف<br>• المعنف<br>• ال | الاسلام بالدريد السريع الان بولية المنزل (بخالك ٢٠ درهم لكل شحنة)           الإسلام من الحد مراخر الميلة           خطوة ١ – التسليم عن طريق البدريد السريغ           عنوان التسليمي           عنوان التسليمي           اسم جمة التصال           العنوان الـ                                                                                                    | تي                                                  | <ul> <li>عرض وطباعة الشهادة الإلكترونية وسيتم إرسال الشهادة إلى بريدك الالكترو</li> <li>خدمه التسليم بالبريد السرية إلى بوابه المنزل (يضاف ١٠ درهم لكل شحنه)</li> <li>الإستالم من أحد مراكز العيئة</li> <li>خطوة ١ – بيانات العربيل</li> </ul> | الإستلام، ا                                                                                                    | خطوة ۲ – حدد تاريخ<br>محمه                                                                                                    | ال الكيد     عنها المعادة الإكتونية وسيتم إسال الشعادة إلى يودك الكتونية وسيتم إسال الشعادة إلى يودك الكتونية وسيتم إسال الشعادة إلى يودك الكتونية وسيتم إسال الشعادة إلى يودك الكتونية المعام الاسلام المعادة إلى يودك الكتونية وسيتم إسال الشعادة إلى يودك الكتونية وسيتم إسال الشعادة إلى يودك الكتونية وسيتم إسال الشعادة إلى يودك الكتونية وسيتم إسال الشعادة إلى يودك الكتونية وسيتم إسال الشعادة إلى يودك الكتونية وسيتم إسال الشعادة إلى يودك الكتونية وسيتم إسال الشعادة إلى يودك الكتونية وسيتم إسال الشعادة إلى يودك الكتونية وسيتم إسال الشعادة إلى يودك الكتونية وسيتم إسال المعادة إلى يودك الكتونية وسيتم إسال الكتونية إلى يودك الكتونية إلى يودك الكتونية إلى يودك الكتونية إلى يودك الكتونية إلى يودك الكتونية إلى<br>و المعام المعانية إلى يودك الكتونية وسيتم إلى يودك الكتونية إلى يودك الكتونية إلى يودك الكتونية إلى يودك الكتوني<br>معام المعانية إلى يودك الكتونية إلى يودك الكتونية إلى يودك الكتونية إلى يودك الكتونية إلى يودك الكتونية إلى يو<br>معام الكتونية إلى يودك إلى يودك إلى يودك الكتونية إلى يودك الكتونية إلى يودك الكتونية إلى يودك الكتونية إلى إلى يودك الكتونية إلى يودك الكتونية إلى يودك الكتونية إلى يودك إلى يودك إلى يو<br>يودك إلى يودك إلى يودك إلى يودك إلى يودك إلى يودك إلى يودك إلى يودك إلى يودك إلى يودك إلى يودك إلى يودك إلى يودك إلى يودك إلى يودك إلى يودك إلى يودك إلى يودك إلى يودك إلى يودك إلى يودك إلى يودك إلى يودك إلى يودك إلى يودك إلى يودك إلى يودك إلى يودك إلى يودك إلى يودك إلى يودك إلى ي<br>يودك إلى يودك إلى يودك إلى يودك إلى يودك إلى يودك إلى يودك إلى يودك إلى يودك إلى يودك إلى يودك إلى يودك إلى يودك إلى يودك إلى يودك إلى يودك إلى يودك إلى يودك إلى يودك إلى يودك إلى يودك إلى يودك إلى يودك إلى يودك إلى يودك إلى يودك إلى يودك إلى يودك إلى يودك |
| التعمة         التعمة         الحد         التعمة           التابعة         التعمة         التعمة         التعمة         التعمة           التابعة         التابعة         التعمة         التعمة         التعمة           التابعة         التعمة         التعمة         التعمة         التعمة           التابعة         التعمة         التعمة         التعمة         التعمة           التابعة         التعمة         التعمة         التعمة         التعمة           التابعة         التعمة         التعمة         التعمة         التيب           التابعة         التعمة         التعمة         التعمة         التيب           التابعة         التعمة         التعمة         التيب         التيب           التابعة         التعمة         التعمة         التيب         التيب                                                                                                    | الالحقان ،<br>الحقان ،<br>الحقان ،<br>الحقان بالعدون المحيح والواضح نعادي أن ناخير هي نوميل السحاء<br>الحقان بالالعدام العالي المحيان العربي<br>العربي المالية المحينان العربي العد الماحقة المحيات<br>العربي ، غنوت ، الغويفات ، ليوا، مدينة (ليد ، المرقا ، الرويس ، الس<br>العربي ، غنوت ، الغويفات ، ليوا، مدينة (ليد ، المرقا ، الرويس ، الس<br>العربي ، غنوت ، الغويفات ، ليوا، مدينة (ليد ، المرقا ، الرويس ، الس<br>العربي ، غنوت ، الغويفات ، ليوا، مدينة (ليد ، المرقا ، الرويس ، الس<br>العربي ، عنوان القدر القدران التسليم ،<br>عربي التات التسليم ،<br>عربي ماليوال ، والا معاني ، والا معاني ، والا معاني ، والا معاني ، المالي ، العربي ، المالي ، والا معاني ، والا معاني ، والا معا |                                                     | ب <b>یانات الاتصال:</b><br>• رفم الجوال.<br>• رفم الحانف. 9558138<br>• بابرید الاخترونی<br>• ابرید الاخترونی<br>• تاخید ابرید الاخترونی<br>• تاخید ابرید الاخترونی                                                                             | الله عبد (.)<br>المرابعة المرابعة المر | ملاع مردی<br>التلاف<br>ملاع مردی<br>ملاع مردی<br>ملام مردی<br>ملاع مردی<br>ملاع مردی<br>ملام مردی<br>ملاع مردی<br>ملام مردی<br>ملام می مردی<br>ملام مردی<br>ملام مردی<br>ملم مروم ملام مروم ملام مروم مروم ملام مروم ملام مروم ملام مروم ملام مروم ملام ملام ملام ملام ملام ملام ملام مل | <ul> <li>اسم جمة الاندال.</li> <li>العنوان ٤.</li> <li>العنوان ٢.</li> <li>العنوان ٢.</li> <li>ملاحظات.</li> <li>ملاحظات.</li> <li>مرود نزوید با العنوان المحيح و الواضح لتفادي اي تأخير في توصيل الشحنة.</li> <li>مرود نزوید با العنوان المحيح و الواضح لتفادي اي تأخير في توصيل الشحنة.</li> <li>مرود نزوید با العنوان المحيح و الواضح لتفادي اي تأخير في توصيل الشحنة.</li> <li>مرود نزوید با العنوان المحيح و الواضح لتفادي اي تأخير في توصيل الشحنة.</li> <li>مرود نزوید با العنوان المحيح و الواضح لتفادي اي تأخير في توصيل الشحنة.</li> <li>مرود نزوید با العنوان المحيح و الواضح لتفادي اي تأخير في توصيل الشحنة.</li> <li>مرود نزوید با العنوان المحيح و الواضح لتفادي اي تأخير في توصيل الشحناة.</li> <li>مرود نزوید با العنوان المحيح و الواضح لتفادي اي تأخير في توصيل الشحنة.</li> <li>مرود نزوید بالعنوان المحيح و الواضح القدون القدين القدين المحيح و الموضح و المحيحة.</li> <li>مرود نزويد العنوان المحيح و مرود نزويد بالغذي الحيد الموضح و المحيحة.</li> <li>مرود نزويد العنوان المحيح و الواضح القدين المحيحة.</li> <li>مرود نزويد المحيح و المحيح و الموضح المحيح و الموضح المحيحة.</li> <li>مرود نزويد المحيح و المحيح و الموضح التفادي المحيح و المحيح و المحيح و المحيح و المحيح و المحيحة.</li> <li>مرود نزويد المحيح و المحيح و المحي و المحيح و المحيح و المحيح و المحيح و</li></ul>                                                                             |
| حفظ الن واستثناف في وقت الحق                                                                                                    | (مُم المانغ، ١٩٩٤)<br>نيماع الور في المانية، من أحل بيانات المانان.<br>- البريد اللحقيونوني<br>- تأكيد البريد اللحقيوني<br>- مندون البريد.<br>- (د) بيانات مطلوبة.                                                                                                    | حفظ الآن واستئناف في وقت الحق (تأكيد ومتابعة الدفع) | (،) بیانات مطلوبة.                                                                                                    | نائه، قور، وقت الدق ( طحيد ومنابعه الدفع )                                                                                                    | حفدة الآن واستة                                                                                                    | ، رائم الدوالي (10 ₹ ♥ 400)<br>رائم المائدة.<br>برائم المائدة.<br>- البري المائية النائلي<br>- البري المائية من أحل بيانات النائلي<br>- البري المائية من أحل بيانات النائلي<br>- البري المائية من أحل بيانات النائلي<br>- البري المائية من أحل بيانات النائلي<br>- أحل البري المائية من أحل المائية                                                                                                    |

- يتحقق النظام من عدم وجود غرامات غير مدفوعة أو رهن على المركبة، ثم يعرض خطوة طريقة التسليم. اختر:
  - الشهادة الإلكترونية
  - التسليم بالبريد السريع
  - الاستلاح من أحد مراكز الهيئة

- إذا اخترت الشهادة الإلكترونية:
  - أدخل بيانات العميل
- انقر زر تأکید ومتابعة الدفع.

إذا اخترت الاستلام بالبريد السريع:

ة, عند اختيار

- 🖡 أدخل بيانات عنوان التسليم
  - اختر الإمارة والمنطقة
  - أدخل بيانات التسليم
  - حدد تاريخ الاستلام
- انقر زر تُأكيد ومتابعة الدفع.

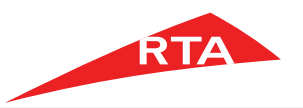

# شهادة براءة ذمة

|--|

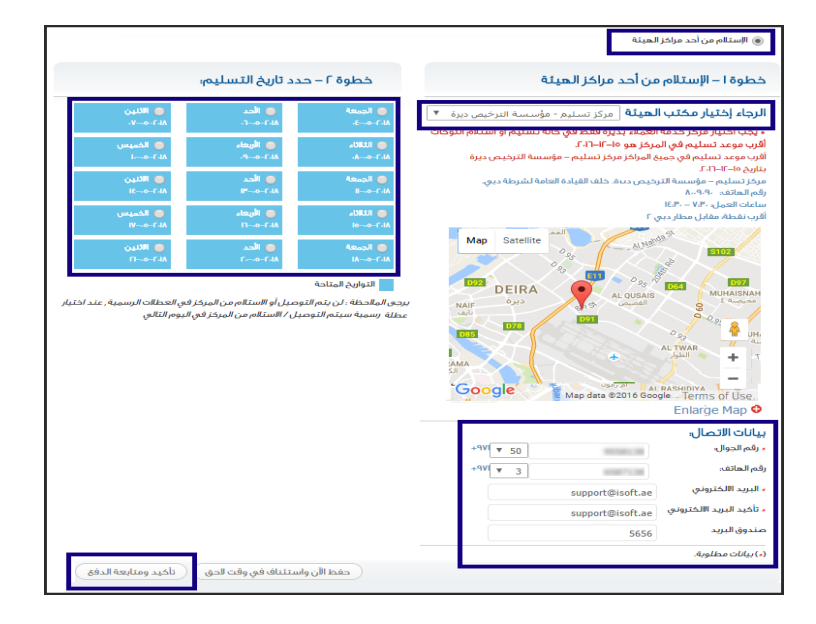

- إذا اخترت الاستلام من أحد مراكز الهيئة:
  - حدد تاريخ الاستلام
- اختر مركز التسليم و أدخل بيانات
   التسليم
  - انقر زر تأکید ومتابعة الدفع.

| اکید <mark>2</mark> طریقة<br>بیانات 2 التوصیل | 1 <sup>تأك</sup><br>البر |
|-----------------------------------------------|--------------------------|
| 7-логг                                        | الطلب ٤٠                 |
|                                               | قيمة                     |
| شمادة يراءة ذمة                               | بيوم إصدار ش             |
| که / الابتخار                                 | رهم المعرفة              |
| سوم الخدمة ۷۰                                 | جموع رس                  |
| الكلي ٧٠                                      | مجموع ال                 |

11 öghåll

- الخطوة 12 بكرا لاستخدامكم خدمات هيئة الطرق و المواصلات تمت عملية التقديم بنجاد المعاملة. ٢٠٨٥٣٣٤، نكم متابعة حساب هيئة الطرق والمواصلات على فيسبوك وتويتر لمعرفة آخر الأحدات والأخبار 🛉 أعيبني 🗗 مشاركة 🔰 عرّد 🖉 تابع @RTA Dubai اجراء الطلب بنجاح, سيتم ارسال الرابط الى بريدك الالكتروني جد أدناه بيانات طلبك ستصلك رسالة التأكيد على بريدك الالكترونى يمكنك متابعة حالة المعاملة في صفحة طلباتي رقم مرجع الطلب؛ ٢٠٨٥٣٣٤ يمكنك عرض و طباعة الشمادات الالكترونية في ملفك الشخصي في صفحة شــها لا أتي . عودة الى شاشة الاعدادات عرض الشهادة عرض و طباعة الايصال عرض تفاصيل الطلب
- في خطوة الدفع، راجع الرسوم المطلوبة ثم انقر زر **ادفع**.
- ملاحظة: تتغير تفاصيل الرسوم المستحقة للدفع وفقًا لطريقة التوصيل المختارة. هذه الصورة هي للاستلام من أحد مراكز الهيئة.
  - تبدأ عملية الدفع

- بعد نجاح عملية الدفع، يعرض النظام رسالة نجاح عملية التقديم، بالإضافة إلى رقم مرجع الطلب.
- انقر زر عرض وطباعة الإيصال لعرض تفاصيل الطلب.
- إذا اخترت الاستلام كشهادة إلكترونية، انقر زر عرض الشهادة.

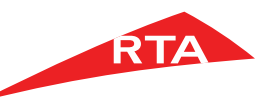

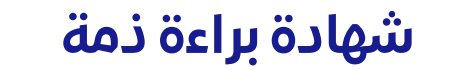

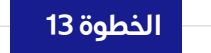

| کوم تکن <u>جت</u>                                                                                                    |                                                                 | ROADS & TRAN                                               | PORT AUTHORITY           | RT/                                        |                                       |
|----------------------------------------------------------------------------------------------------|-----------------------------------------------------------------|------------------------------------------------------------|--------------------------|--------------------------------------------|---------------------------------------|
| GOVERNMENT OF DUBAI                                                                                                    |                                                                 |                                                            | 5.1. mile 1.1. 1         | 1.1.1.1.1.1.1                              |                                       |
| Clearance Certificat                                                                                                    | te - ecertificate                                               | 1                                                          | شهادة الشرونية           | بهادة براءة دمه .                          |                                       |
| Certificate Reference Number                                                                                                    | : 60552583                                                      |                                                            | 6055                     | 2583 :                                     | قم مرجع التنهده                       |
| Time                                                                                                    | : • 04:08:07                                                    |                                                            | A 04:0                   | 8:07 :                                     | وفت                                   |
| Hijri Date                                                                                                    | 06/12/2016                                                      |                                                            | 2016/                    | 12/06                                      | سريح بهجري                            |
| Traffic File No                                                                                                    | 10745004                                                        |                                                            | 1234                     | 5664                                       | لف مردر بر اقد                        |
| This Certificate expire on                                                                                                    | 12340664                                                        |                                                            |                          | M                                          | ريخ انتهاء الشها                      |
| Higri Date                                                                                                    | : RABI' THANI /06/1438                                          |                                                            | وبيع الثاني /١٠          | /1438 :                                    | تاريخ الهجر ى                         |
| Georgian Date                                                                                                    | : 05/01/2017                                                    |                                                            | 2017/                    | 01/05 :                                    | لموافق                                |
| This certificate is addressed to:                                                                                                    |                                                                 |                                                            |                          | بة ل:                                      | فذه الشبهادة مورجه                    |
| The Licensing Agency certificate                                                                                                    | that the vehicle below is the property of                       | ہ هي ملك                                                   | ببة المدرجة اوصافها ادنا | الترخيص بأن المرك                          | تشهد مؤسسة ا                          |
| Personal                                                                                                    | Data for testing purposes                                       | *******                                                    | تنخصيه للإختبار فقطاه ا  | بيالات                                     |                                       |
| Nationality : India                                                                                                    |                                                                 |                                                            |                          | : الهند                                    | لجنسية                                |
| Passport No : H9877270                                                                                                    |                                                                 |                                                            | H                        | <b>∂877270</b> :                           | رقم الجواز                            |
| The Licensing Department certifies                                                                                                    | s That The below Vehicle With Plate                             | ينه ادناه هي تحت رقم                                       | قيق نبين ان المركبة المد | خيص انه وبعد التد                          | شهد مؤسسة التر                        |
|                                                                                                    | R - Private - 28061                                             | سوصي                                                       | 🖦 - R - 28061            |                                            |                                       |
| Has no traffic fines until this date                                                                                                    |                                                                 |                                                            |                          | د مسجلة حتى الان                           | لاتوجد عليها أيوه                     |
| ,                                                                                                    | Vehicle Details                                                 | 10.0                                                       | and the set of a         |                                            |                                       |
| Make DODGE                                                                                                    | Chassis No · 2C3CDXGJ0GH155361                                  |                                                            | Contraction (pr          |                                            |                                       |
| Submake CHARGER                                                                                                    | No Doors 4                                                      | 2C3CDXGJ0GH186361 ;                                        | رقم التناسي              | دودج                                       | وع المركبة                            |
| Category SALOON                                                                                                    | No.Seat 5                                                       |                                                            | تعد الابواب              | تشاريعر                                    | تفاصيل التوع                          |
| Colour                                                                                                    | Reg Plate No R - Private - 28061                                |                                                            | رقم التسبحان             |                                            | يسفت المرعبة                          |
| Model : 2016                                                                                                    | Reg.Date : 14/04/2016                                           | 2016/04/14                                                 | تاريخ التسعيل            | 2016                                       | رین طریب                              |
| Country of Origin : Canada                                                                                                    | Reg.Exp.Date : 12/04/2017                                       | 2017/04/12                                                 | تاريخ الانتماء           | 1415                                       | a line in the                         |
| Engine Number : 6315510737                                                                                                    |                                                                 |                                                            | 6                        | 315510737                                  | قد المحرك                             |
| Hire Pruch.No                                                                                                    |                                                                 |                                                            | -                        |                                            |                                       |
| Hire Pruch.Ref                                                                                                    |                                                                 |                                                            |                          |                                            | 100,000,000                           |
| Hire Pruch.Date                                                                                                    | PANCE B L S C                                                   |                                                            |                          |                                            | معمر يجع الرمين<br>النشال من          |
| Policy No 01/1040730                                                                                                    |                                                                 |                                                            | تتأسن سينصة عصة          | المرعة فريتم ف                             | cudat de                              |
| Remarks :                                                                                                    |                                                                 |                                                            |                          | 1/1040730                                  | فم ونيقة النأمين                      |
| internet in the second second |                                                                 |                                                            |                          |                                            | e anti- M                             |
| Legal Disclaimer :                                                                                                    |                                                                 |                                                            |                          |                                            |                                       |
| his certificate was issued upon the c                                                                                                    | ustomers request and agency does not incu                       | r                                                          |                          | القالوتية:                                 | المسؤولية                             |
| hy responsibility against the rights of                                                                                                    |                                                                 | المؤوسة ابة مسؤولية                                        | ب مالکها دون ان تتحمل    | شبهادة بناء خلى طل                         | اصدرت هذه إل                          |
| f issuance listed above only and doe                                                                                                    | uracy of the details in the certificate until dar               |                                                            |                          | وس<br>قداد میں باد قد                      | تجاه حقوق الذ                         |
| ot assume and responsibility under t                                                                                                    | بدو الدينية المنتهدة .<br>• هذه التنهادة في هال أي تغير في هالة | ريما بيانيا السهادة عمر<br>سبة أي مسؤولية بموجب            | فقط ولانتحمل المؤم       | المدون أعلاه ف                             |                                       |
| of the certificate which automatically                                                                                                    | be deemed invaild before its expiry date                        | ها تلقاليا فبل تاريخ الانتهاء المبين اعلاه                 | ة والذي سنندَهي صالحيد   | ي بحا اصدار الشهاد                         | الملف المرورع                         |
| entioned above                                                                                                    | dated by visiting the light                                     | ريارة الرابط التالي                                        | من صلاهيتها عن طريق      | ترونيه ويجب التاكد                         | هذه شبهادة الكذ                       |
| http://www.rta.ae/ecertificate                                                                                                    | dated by visiting the link                                      | http://www.rta                                             | ae/ecertificate          |                                            |                                       |
| nd entering the certificate reference r                                                                                                    | number in addition to the                                       | Anthony di la Lucal                                        | La contrata della di c   |                                            |                                       |
| affic file number to confirm the validit<br>he Agency does not assume any resp<br>ising the eCertificate without validatin                                                                                                    | y of certificate.<br>ponsibility in the case of<br>ng it.       | معمون على تنبيد مستعبر.<br>سهادة من غير التأكد من صلاحيتها | ولية في هال استخدام ال   | العوسسة أية مسو                            | لديهادة ولا تتحلل                     |
| ote: This is system generated electon                                                                                                    | nic certificate and therefore does not require                  | رقيع اي ختم مصدر.                                          | رونيا وبالنالي لانتطلب ن | بادة تم اصدار ها الكد<br>بلغي هذه التيمادة | ماڙحطة: هذه الشي<br>إن كاتبط أد تغيير |
| iny correction will render this certifica                                                                                                    | ate null & void                                                 |                                                            |                          |                                            | ,                                     |
| Tel. +971 4 284 4444 • Fax +971 4 2                                                                                                    | eo6 5555 • P.O. Box 118899, Dubai • www.r                       | ال <del>احتما</del><br>۱۰+۹۷۱٤۲٦۵۰ - ص ب ۱۸۸۹۹الی م        | + • فاكسەەد              | -<br>B333A13IVP                            | ۔<br>ماتفع:                           |

تظهر الشهادة الإلكترونية

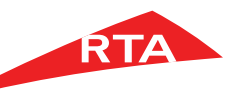

في بعض الحالات، لا يمكنك استكمال الخدمة. فيما يلى هذه الحالات:

إذا كانت المركبة المختارة مرهونة.

**شهادة براءة ذمة** رقم الرخصة ، ۱۸۸٤۸۸۸ منبأ امم تسبير مفيم مرك

عذراً، لم تستوف جميع متطلبات هذه الخدمة. التفاصيل مدرجة أدناه:

يرجى مراجعة وإضافة المعلومات في النظام

🌒 🛚 لا يمكن إصدار شهادة براءة ذمة لمركبة مرهونة

إقتراحات :

 إذا كان لديك معاملة أخرى قيد الإنجاز في نفس الوقت الذي قدمت فيه هذا الطلب.

> عذراً، لم تستوف جميعَ متطلبات هذه الخدمة. التفاصيل مدرجة أدناه

يرجى مراجعة وإضافة المعلومات في النظام

≬ يوجد معاملة أخرق قيد الإنجاز في مكاتب الدعم، للمزيد من المعلومات يرجق الاتصال على الرقم ۹۰ ۹۰ ۸۰